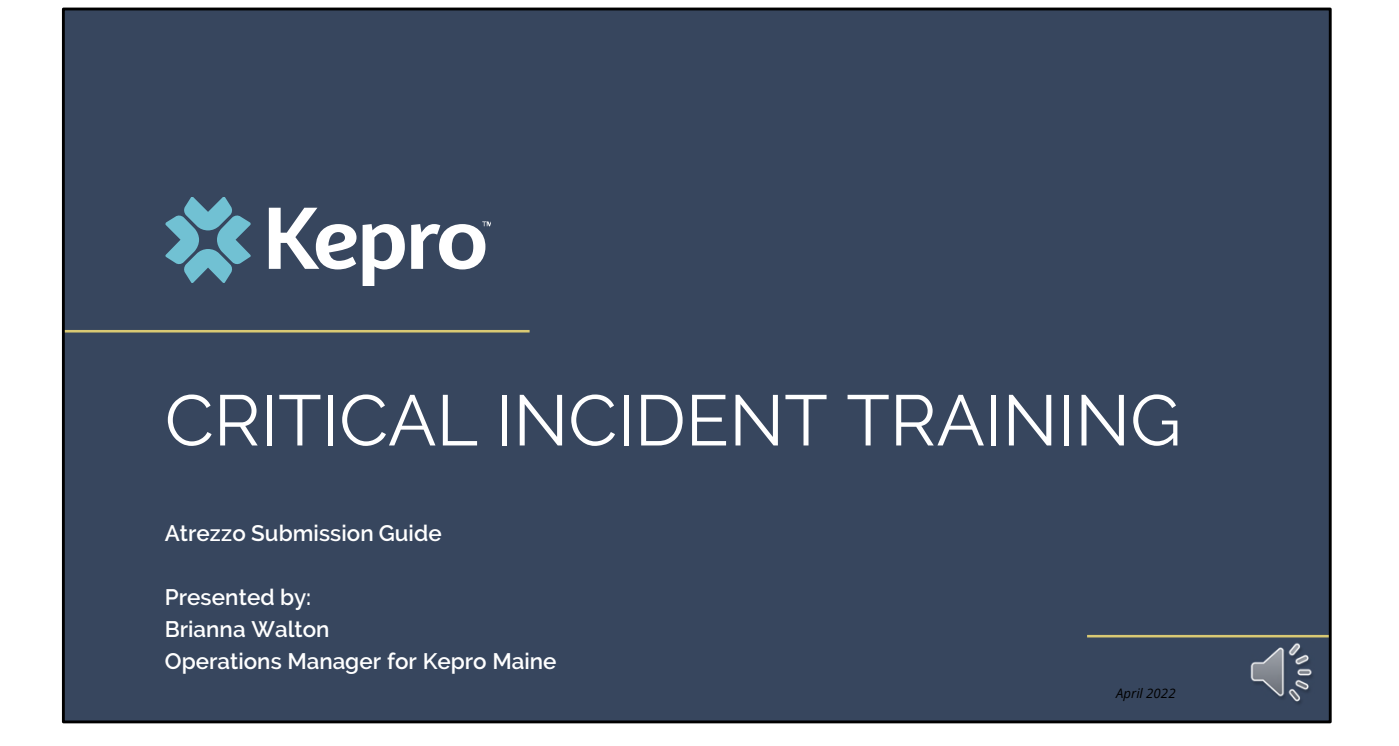

Hello and Welcome to the Kepro Critical Incident Training.

This video has been created to provide a general overview on how to submit a critical incident request in Atrezzo. The guidance presented in this training is meant to give providers a basic understanding and overview of the critical incident process, and the submission process in Atrezzo.

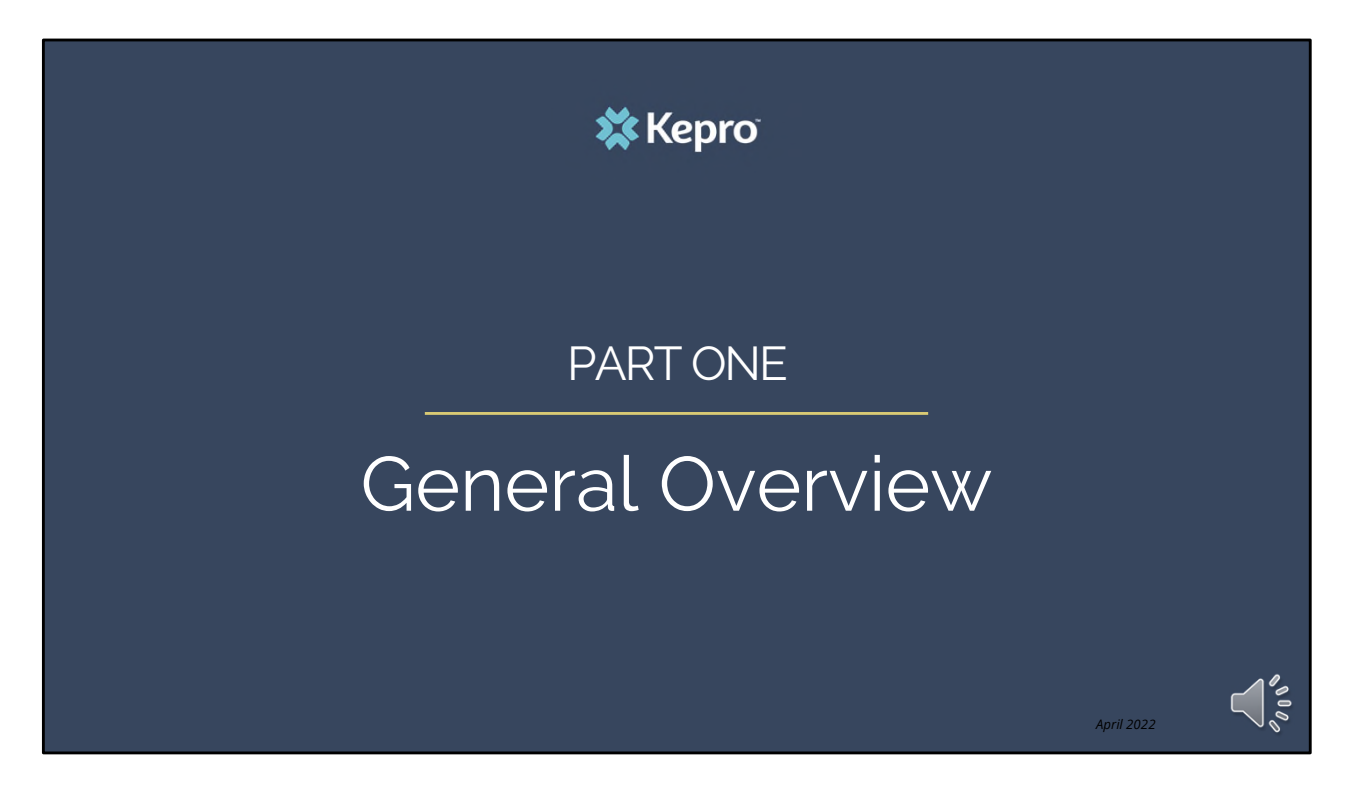

We will start with a general overview of the critical incident process.

## **Overview**

Kepro in collaboration with the Office of Behavioral Health (OBH) are streamlining the critical incident process for OBH contracted providers.

Effective April 12, 2021, all critical incidents must be entered through Kepro's Atrezzo platform and will have an "critical incident" questionnaire attached to the request.

🗱 Kepro

April 2022

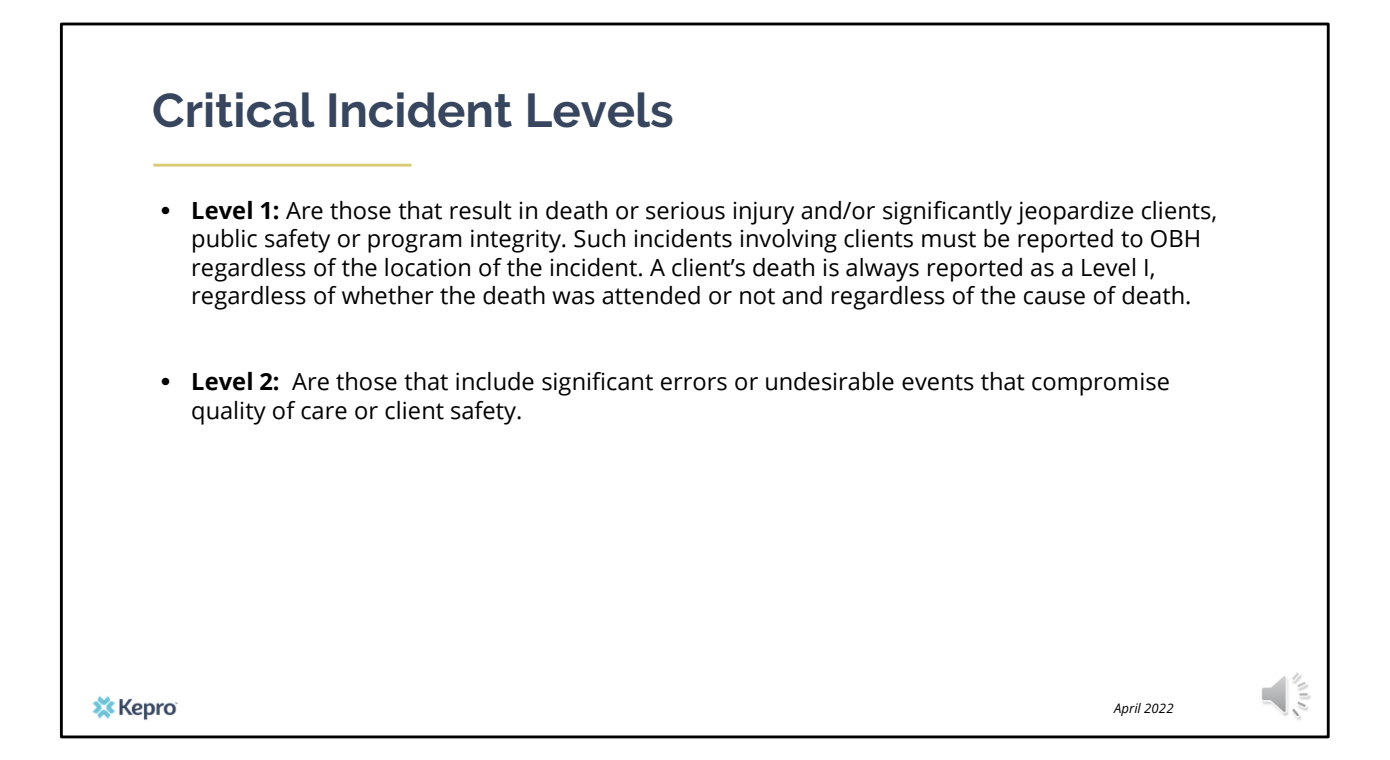

There are two types of critical incidents; level 1 and level 2.

| Examples of Level 1 Critical Incidents                                                                                                    |
|----------------------------------------------------------------------------------------------------|
| Level 1 Incident Examples                                                                                                    |
| Suicide, Homicide, or other causes of death                                                                                                    |
| Clinical or medication error resulting in emergency medical care for client                                                                                                    |
| Lost, missing client, or client that left the facility against medical advice (AMA) in a residential/CSU placement which would rise to the level of Silver Alert and/or who are under guardianship, in the Care and Custody of the Commissioner, and/or in violation of conditions of release/court order |
| Alleged abuse: physical/sexual, emotional abuse, neglect, and financial exploitation of client by a staff                                                                                                    |
| Alleged serious crime (e.g., arson, assault, hostage) by client with extreme rise of harm to client, staff, or public                                                                                                    |
| Other serious events (e.g., fire, flood, motor vehicle accident in company vehicle with clients that requires medical attention for staff and/or client(s))                                                                                                    |
| Natural disaster, building becomes uninhabitable, incidents that require client evacuation from the building                                                                                                    |
| Medical Outbreak                                                                                                    |
| ro April 2                                                                                                    |

Level I incidents include the following:

| Alleged Abuse: Physical/sexual, emotional abuse, neglect and financial exploitation of client by omeone other than a provider staff.<br>Suicide attempts that requires medical intervention<br>Self-harm that requires medical intervention<br>ost of missing client or client that left the facility against medical advice (AMA) in a facility (PNMI<br>tesidential or CSU placement client) for greater than twenty-four (24) hours<br>Aledication/Drug diversion | Illeged Abuse: Physical/sexual, emotional abuse, neglect and financial exploitation of client by omeone other than a provider staff. uicide attempts that requires medical intervention elf-harm that requires medical intervention ost of missing client or client that left the facility against medical advice (AMA) in a facility (PNMI esidential or CSU placement client) for greater than twenty-four (24) hours ledication/Drug diversion eglect – is a pattern of conduct, engaged without the patient's informed consent, resulting in eprivation of food, water, medication, medical services, shelter, cooling, heating or other services ecessary to maintain minimum physical or mental health. (e.g., Malnutrition, Dehydration, Pressure pres, Unsafe, dangerous, or unsanitary living conditions, untreated medical problems | evel 2 Incident Examples                                                                                                    |            |
|----------------------------------------------------------------------------------------------------|----------------------------------------------------------------------------------------------------|----------------------------------------------------------------------------------------------------|------------|
| Suicide attempts that requires medical intervention Self-harm that requires medical intervention Lost of missing client or client that left the facility against medical advice (AMA) in a facility (PNMI Residential or CSU placement client) for greater than twenty-four (24) hours Medication/Drug diversion                                                                                                    | uicide attempts that requires medical intervention<br>elf-harm that requires medical intervention<br>ost of missing client or client that left the facility against medical advice (AMA) in a facility (PNMI<br>esidential or CSU placement client) for greater than twenty-four (24) hours<br>ledication/Drug diversion<br>eglect – is a pattern of conduct, engaged without the patient's informed consent, resulting in<br>eprivation of food, water, medication, medical services, shelter, cooling, heating or other services<br>ecessary to maintain minimum physical or mental health. (e.g., Malnutrition, Dehydration, Pressure<br>pres, Unsafe, dangerous, or unsanitary living conditions, untreated medical problems                                                                                                    | Alleged Abuse: Physical/sexual, emotional abuse, neglect and financial exploitation of client by someone other than a provider staff.                                                                                                    |            |
| Self-harm that requires medical intervention<br>Lost of missing client or client that left the facility against medical advice (AMA) in a facility (PNMI<br>Residential or CSU placement client) for greater than twenty-four (24) hours<br>Medication/Drug diversion                                                                                                    | elf-harm that requires medical intervention<br>ost of missing client or client that left the facility against medical advice (AMA) in a facility (PNMI<br>esidential or CSU placement client) for greater than twenty-four (24) hours<br>ledication/Drug diversion<br>eglect – is a pattern of conduct, engaged without the patient's informed consent, resulting in<br>eprivation of food, water, medication, medical services, shelter, cooling, heating or other services<br>ecessary to maintain minimum physical or mental health. (e.g., Malnutrition, Dehydration, Pressure<br>pres, Unsafe, dangerous, or unsanitary living conditions, untreated medical problems                                                                                                    | Suicide attempts that requires medical intervention                                                                                                    |            |
| Lost of missing client or client that left the facility against medical advice (AMA) in a facility (PNMI<br>Residential or CSU placement client) for greater than twenty-four (24) hours<br>Medication/Drug diversion                                                                                                    | ost of missing client or client that left the facility against medical advice (AMA) in a facility (PNMI<br>esidential or CSU placement client) for greater than twenty-four (24) hours<br>fedication/Drug diversion<br>eglect – is a pattern of conduct, engaged without the patient's informed consent, resulting in<br>eprivation of food, water, medication, medical services, shelter, cooling, heating or other services<br>ecessary to maintain minimum physical or mental health. (e.g., Malnutrition, Dehydration, Pressure<br>pres, Unsafe, dangerous, or unsanitary living conditions, untreated medical problems                                                                                                    | Self-harm that requires medical intervention                                                                                                    |            |
| Medication/Drug diversion                                                                                                    | Aedication/Drug diversion<br>leglect – is a pattern of conduct, engaged without the patient's informed consent, resulting in<br>eprivation of food, water, medication, medical services, shelter, cooling, heating or other services<br>ecessary to maintain minimum physical or mental health. (e.g., Malnutrition, Dehydration, Pressure<br>pres, Unsafe, dangerous, or unsanitary living conditions, untreated medical problems                                                                                                    | ost of missing client or client that left the facility against medical advice (AMA) in a facility (PNMI.<br>Residential or CSU placement client) for greater than twenty-four (24) hours                                                                                                    |            |
|                                                                                                    | leglect – is a pattern of conduct, engaged without the patient's informed consent, resulting in<br>eprivation of food, water, medication, medical services, shelter, cooling, heating or other services<br>ecessary to maintain minimum physical or mental health. (e.g., Malnutrition, Dehydration, Pressure<br>pres, Unsafe, dangerous, or unsanitary living conditions, untreated medical problems                                                                                                    | Medication/Drug diversion                                                                                                    |            |
| Neglect – is a pattern of conduct, engaged without the patient's informed consent, resulting in deprivation of food, water, medication, medical services, shelter, cooling, heating or other services necessary to maintain minimum physical or mental health. (e.g., Malnutrition, Dehydration, Pressure sores, Unsafe, dangerous, or unsanitary living conditions, untreated medical problems                                                                      |                                                                                                    | Neglect – is a pattern of conduct, engaged without the patient's informed consent, resulting in<br>deprivation of food, water, medication, medical services, shelter, cooling, heating or other service<br>necessary to maintain minimum physical or mental health. (e.g., Malnutrition, Dehydration, Press<br>sores, Unsafe, dangerous, or unsanitary living conditions, untreated medical problems | ss<br>sure |
|                                                                                                    |                                                                                                    | 0                                                                                                    | April 2022 |

Level 2 incidents include the following:

| Critical Incident Reports Matrix                                                                                                    |                                                                            |                                                                                                    |  |  |  |  |  |
|----------------------------------------------------------------------------------------------------|----------------------------------------------------------------------------|----------------------------------------------------------------------------------------------------|--|--|--|--|--|
| Critical Incident Reports Matrix                                                                                                    |                                                                            |                                                                                                    |  |  |  |  |  |
| Critical Incident Report (CIR) Type (only submit CIRs that fit<br>into the below categories. If an incident does not fit into a<br>category, a CIR should <b>not</b> be submitted                                                   | Critical Incident Report (CIR)                                             | Mandated Adult Protective Services<br>(APS) Report or Division of Licensing<br>and Certification (DLC) Report |  |  |  |  |  |
|                                                                                                    | Report to OBH via Kepro                                                    | Report to Adult Protective Services (APS)                                                                     |  |  |  |  |  |
| Level I (MUST be reported within four (4) hours of the in<br>0027, Option 6 and then followed with the submitted Cl                                                                                                    | cident becoming known to the agen<br>R electronically within twenty-four ( | cy staff by calling Kepro at 866-521-<br>24) hours via Kepro.                                                 |  |  |  |  |  |
| Death of a client for any reason (suicide, homicide, attended, unattended, etc.)                                                                                                    | X                                                                          | DLC for PNMI Only                                                                                             |  |  |  |  |  |
| Death of a client due to suspected abuse or neglect                                                                                                    | Х                                                                          | x                                                                                                    |  |  |  |  |  |
| Clinical or medication error resulting in emergency care for the client                                                                                                    | x                                                                          | x                                                                                                    |  |  |  |  |  |
| Lost or missing residential/CSU placement client (Silver<br>Alert, client in the Care and Custody of the Commissioner,<br>violation of conditions of release/court order)                                                           | PNMI and CSU Only                                                          |                                                                                                    |  |  |  |  |  |
| Serious Crime (arson, assault, hostage) by client with extreme risk to harm to client, staff, or public.                                                                                                    | x                                                                          |                                                                                                    |  |  |  |  |  |
| Other Serious Event (fire, flood, motor vehicle accident in<br>company vehicle with client(s), natural disaster, building<br>become uninhabitable, incidents that require client<br>evacuation from the building, medical outbreak) | x                                                                          | DLC for PNMI and SUD Residential<br>Only                                                                      |  |  |  |  |  |

The Office of Behavioral Health has provided a Critical Incident Report matrix to help providers identify when they may also need to make a report to Adult Protective Services and/or Division of Licensing and Certification.

A Critical incident report should only be submitted if they fit within one of the categories listed in this table or in the continued table on the following slide. If an incident does not fit into a category, it should not be submitted.

It is important to remember that all Level I CIR's MUST be reported within 4 hours of the incident becoming known to the agency staff by calling Kepro at 866-521-0027, Option 6 and then followed with the submitted CIR electronically within twenty-four hours via the Kepro Atrezzo system.

| <b>Critical Incident Reports Matrix Continued</b>                                                                                                    |                                       |                                                                                                    |  |  |  |  |  |
|----------------------------------------------------------------------------------------------------|---------------------------------------|----------------------------------------------------------------------------------------------------|--|--|--|--|--|
| Critical Incident Reports Matrix Continued                                                                                                    |                                       |                                                                                                    |  |  |  |  |  |
| Critical Incident Report (CIR) Type (only submit CIRs that fit<br>into the below categories. If an incident does not fit into a<br>category, a CIR should <b>not</b> be submitted | Critical Incident Report (CIR)        | Mandated Adult Protective Services<br>(APS) Report or Division of Licensing<br>and Certification (DLC) Report |  |  |  |  |  |
|                                                                                                    | Report to OBH via Kepro               | Report to Adult Protective Services (APS)                                                                     |  |  |  |  |  |
| Level II (MUST submit written report into Kepro within                                                                                                    | twenty-four (24) hours of the incider | nt becoming known to agency staff)                                                                            |  |  |  |  |  |
| Alleged physical/sexual abuse of client                                                                                                    | x                                     | Adult Protective Services & DLC if<br>abuse by staff member                                                   |  |  |  |  |  |
| Suicide attempts that requires medical intervention                                                                                                    | Х                                     |                                                                                                    |  |  |  |  |  |
| Self-harm that required medical intervention                                                                                                    | x                                     |                                                                                                    |  |  |  |  |  |
| Lost or missing residential/CSU placement client (for greater than twenty-four (24) hours)                                                                                        | PNMI and CSU Only                     |                                                                                                    |  |  |  |  |  |
| Medication Diversion                                                                                                    | x                                     | 44                                                                                                    |  |  |  |  |  |
| 🗱 Керго                                                                                                    |                                       | April 2022                                                                                                    |  |  |  |  |  |

A written report for all Level II CIRs must be submitted to Kepro's Atrezzo system within twenty-four hours of the incident becoming known to the agency staff.

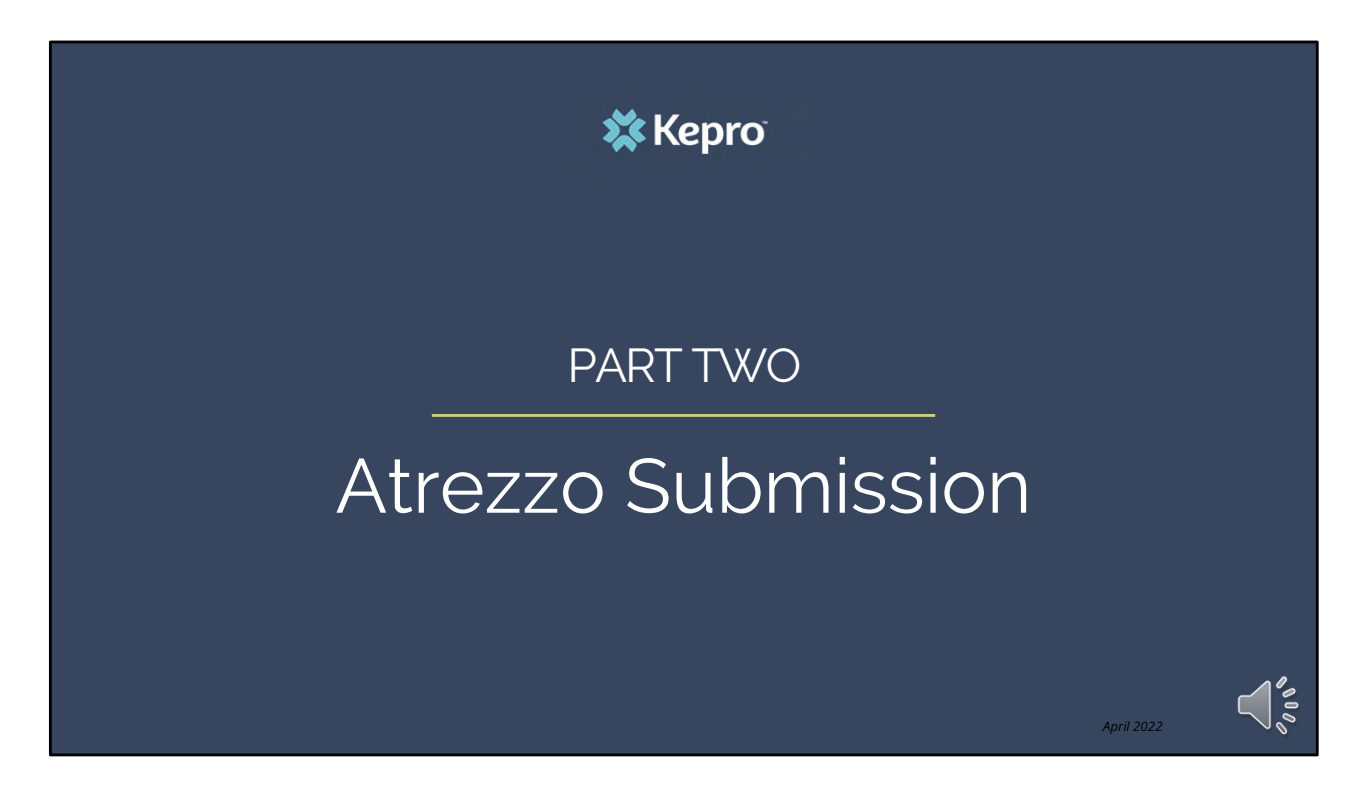

Part Two – The Atrezzo clinical submission

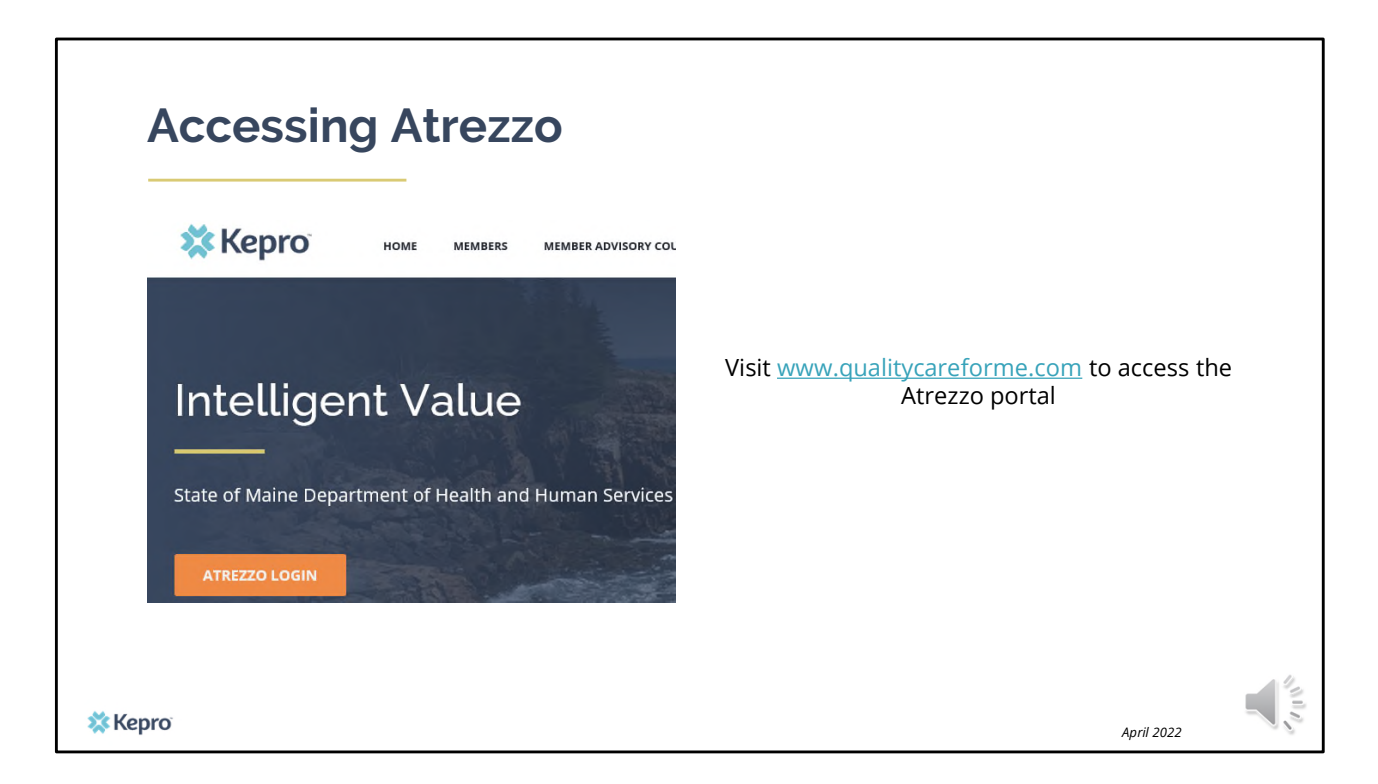

To access the Atrezzo portal, go to our informational website; www.qualitycareforme.com and click on the Atrezzo login button

| Atrezzo Logir                          | n <b>Xepro</b>                                                                                                    | WELCOME<br>LEASE LOGIN<br>11/4/2020 7 04:00 AM                                          |
|----------------------------------------|----------------------------------------------------------------------------------------------------|-----------------------------------------------------------------------------------------|
| Enter in your username<br>and password | Please enter yo<br>the Atrezzo Pro                                                                                                    | LOGIN<br>ur usemame and password to access<br>xider Portal.                             |
|                                        | LOGIN                                                                                                    | oy have a Kepro account; you can IME: PASSWORD:                                         |
|                                        | Please enter your username and password to access<br>the Atrezzo Provider Portal.<br>If you don't already have a Kepro account, you can<br>Register here . | Forgot Password?                                                                        |
|                                        | USERNAME: PASSWORD:                                                                                                    | vright © 2011 Kolfontel   All Bights Reserved   Version 5.2.0.21849 (ATREZZO_LUKT_TEST) |
| 🗱 Керго                                | Login<br>Forgot Password?                                                                                                    | April 2022                                                                              |

Once you click on the Atrezzo login button, you will be brought to the actual login page. Here you will enter in your username and password. If you have forgotten your password, click on the "forgot password" link. This will ask you to provide your username and the answer to your security question. Once you have answered your security question, you will be able to reset your own password.

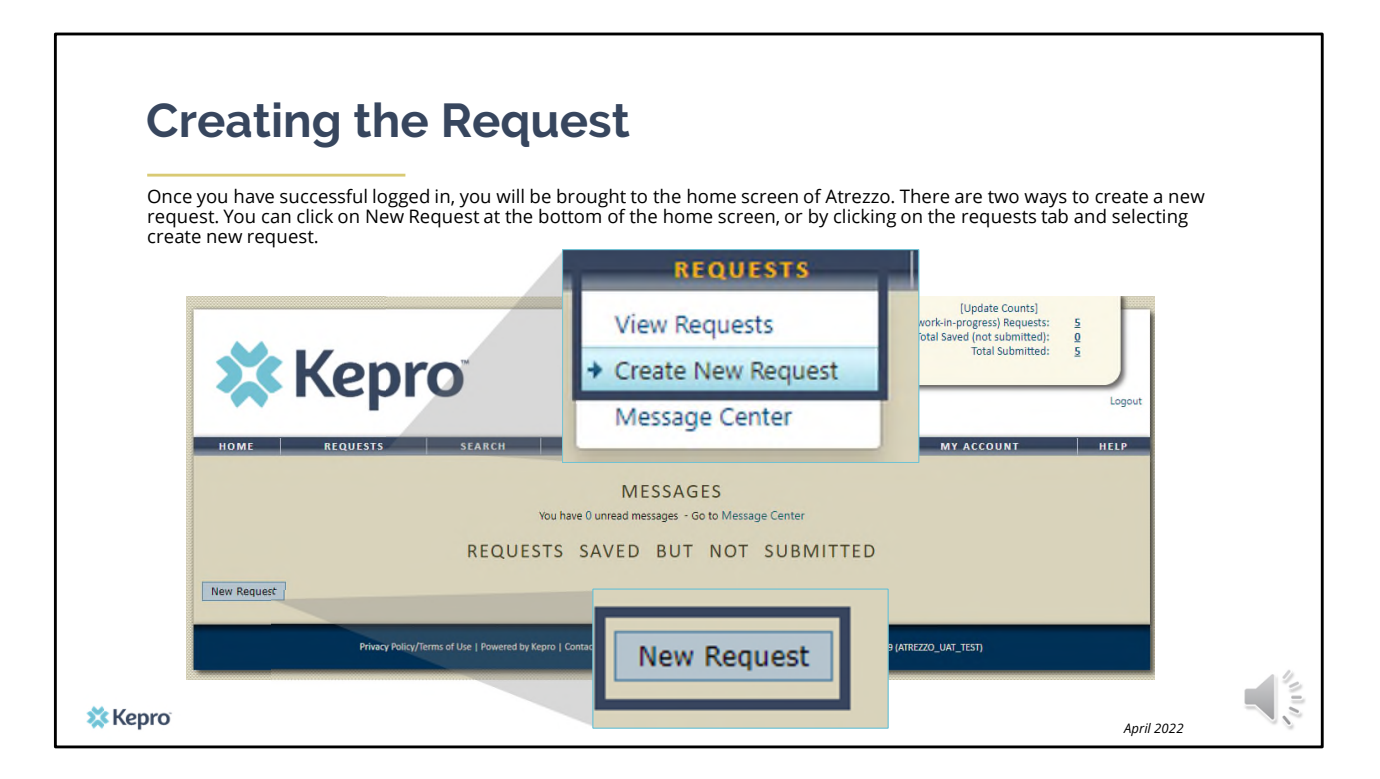

Once you have successfully logged in to Atrezzo, you will be brought to the home screen of Atrezzo. There are two ways to create a new request. You can click on New Request at the bottom of the home screen, of by clicking on the requests tab and selecting create new request.

| Creating the Reques                                                                                                    | st                                                                                           |
|----------------------------------------------------------------------------------------------------|----------------------------------------------------------------------------------------------|
| Enter in the member's MaineCare ID in the Member is the member by entering in the member's last name at the member's last name at the member's last | ID box. If you don't have the member's MaineCare ID, you can search for<br>and date of birth |
| NOME REQUESTS SEARCH MANAGEMENT<br>MEMBER SEARCH<br>Search for a member using the criteria<br>Member 10:<br>Member 10:<br>(mm/dd/yyy)<br>Search                                                                                                    | Member ID:<br>or<br>Member Last Name:<br>Member Birthdate:<br>(mm/dd/yyyy)<br>Search         |
| History History Policy Policy Policy I Use   Rueened for Kepton   Curracit   Carping H & 2011 Mithaust   All Highes Recorved                                                                                                    | 41 (Hesone 5.2.0.21444),070(220),047_053)<br>April 2022                                      |

Enter in the member's MaineCare ID in the Member ID box. If you don't have the member's MaineCare ID, you can search for the member by entering in the member's last name and date of birth and click search.

If the consumer does not have MaineCare, you will be prompted to Create a Temporary member. This should be used for members who do not have a MaineCare ID.

|     | Creating the                                   | Reque                            | est                             |                              |          |            |            |            |        |
|-----|------------------------------------------------|----------------------------------|---------------------------------|------------------------------|----------|------------|------------|------------|--------|
|     |                                                |                                  |                                 |                              |          |            |            |            |        |
|     | Click on select once the member ap             | opears in the m                  | ember searc                     | h screen.                    |          |            |            |            |        |
|     | _                                              |                                  |                                 |                              |          |            |            |            |        |
|     |                                                |                                  |                                 | MEN                          |          | SFARCH     |            |            |        |
|     |                                                |                                  |                                 | 101 - 10                     | IDEN     | JEANCH     |            |            |        |
|     | <b>Kepro</b>                                   |                                  |                                 |                              |          |            |            |            |        |
|     |                                                | Member ID                        | Last Name                       | First Name                   | Address  | DOB        | Case Count | Contract   |        |
|     | HOME REQUESTS SEARCH                           | TEMP00000000                     | Doe                             | Jane                         |          | 10/01/1968 | 0          | Maine DHHS | Select |
|     |                                                |                                  |                                 |                              |          |            |            |            |        |
|     | Member ID Last Name                            | First Name Address               | DOB Case Cour                   | nt Contract                  |          |            |            |            |        |
|     | TEMP00000000 Doe                               | Jane 10,                         | /01/1968 7                      | Maine DHHS Sele              | ct       |            |            |            |        |
|     |                                                |                                  |                                 |                              |          |            |            |            |        |
|     | Privacy Policy/Terms of Use   Powered by Kepro | Contact   Copyright © 2011 KePor | tal   All Rights Reserved   Ver | rsion 5.2.0.21849 (ATREZZO_U | AT_TEST) |            |            |            | A. 9.  |
|     | ,                                              |                                  |                                 |                              |          |            |            |            |        |
| × K | (epro                                          |                                  |                                 |                              |          |            |            | April 2022 | 10     |

Once the member appears in the member search screen, click on select to start the request

| Creating                                          | the Re           | equest                                | -<br>                                                         |                    |                             |                                                                                     |                |
|---------------------------------------------------|------------------|---------------------------------------|---------------------------------------------------------------|--------------------|-----------------------------|-------------------------------------------------------------------------------------|----------------|
| Click on New Request at                           | the bottom of t  | he Request scre                       | en                                                            |                    | forus canad                 | Dialate Counted                                                                     |                |
| Submitted Requests Servicing/Attend               | ing/PCP Requests |                                       |                                                               | PINE               |                             | Total (work-in-progress) Requests<br>Total Saved (not submitted)<br>Total Submitted | 57<br>19<br>38 |
| Case Level Member ID<br>Case ID<br>(Reference ID) | Status           | Request Info                          | Service Type                                                  | Service<br>Date(s) | Providers DO                | REPORTS MY ACCOUNT                                                                  | HELP           |
|                                                   |                  | New Request                           |                                                               |                    |                             | 10/01/1968<br>Primary Phone: 555-555-5555                                           |                |
|                                                   |                  |                                       | Bengor, ME<br>County: N/A                                     | CON<br>District Of | ITRACT DETAILS<br>fice: N/A | Member Class Indicator: N/A                                                         |                |
|                                                   |                  | Results Sorted By:<br>Submitted Reque | Case ID (descending) V Go<br>ests Servicing/Attending/PCP Req | uests              |                             |                                                                                     |                |
|                                                   |                  | Case ID<br>(Reference II              | D) Status                                                     | Request Info       | Service Type                | service<br>Date(s) Providers                                                        |                |
| 2pro                                              |                  |                                       |                                                               |                    |                             | April 2022                                                                          | 0              |

Click on New Request at the bottom of the Request screen

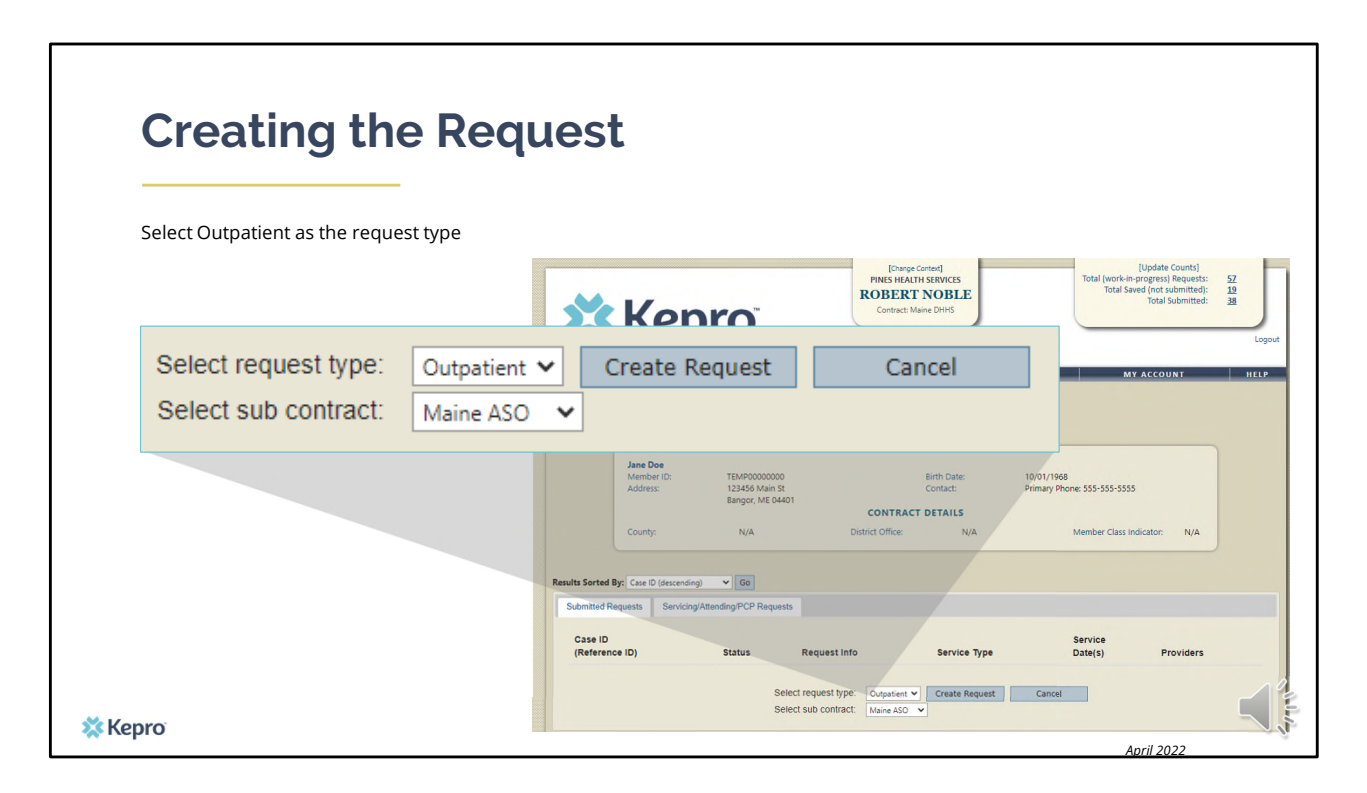

In the select request type box, choose outpatient. The select sub contract will default to Maine ASO. Click Create request to continue.

| <b>Requesting Provid</b>                                                  | er Page                                                                                             | REQUES                                                                             | TING PROVIDER                                                                                  |
|---------------------------------------------------------------------------|----------------------------------------------------------------------------------------------------|------------------------------------------------------------------------------------|------------------------------------------------------------------------------------------------|
|                                                                           |                                                                                                    | Name<br>Provider ID<br>Provider Type                                               | PINES HEALTH SERVICES<br>1922449834<br>78 - Facility-Agency-Organization NR Provide            |
| Enter in your agency's fax number if not already i                        | indicated.                                                                                          | Address                                                                            | 1260 MAIN ST<br>WADE ME 04786                                                                  |
|                                                                           |                                                                                                    | Phone                                                                              | 207-498-1164                                                                                   |
| DUTP<br>Patient Detail                                                    | REQUESTING                                                                                          | Providers in receipt<br>communication of s<br>fax number entered                   | of Faxed determination letters: Official<br>ervice authorization will be sent to the<br>helow. |
| Requesting Provider<br>Service Provider<br>Attending Physician            | Name p<br>Provider ID 19<br>Provider Type 74                                                        | Fax *                                                                              | 555-555-5555 ×                                                                                 |
| Service Detail<br>Procedures                                              | Address 12<br>A                                                                                     | * den                                                                              | otes required field                                                                            |
| Diagnoses<br>Clinical Information<br>Attached Documents<br>Questionnaires | Phone 20<br>Providers in receipt of Faxe<br>communication of service a<br>fax number entered below. | 07-498-1164<br>d determination letters: Offici<br>authorization will be sent to th | al<br>se                                                                                       |
|                                                                           | Fax *<br>* denotes req                                                                              | uired field                                                                        |                                                                                                |
|                                                                           | Previous                                                                                            | Next                                                                               |                                                                                                |
| Kepro                                                                     |                                                                                                    |                                                                                    | April 2022                                                                                     |

Once you have clicked create request, you will be brought to the Requesting Provider page. If your agency's fax number is not already indicated, please enter in the fax number and click next.

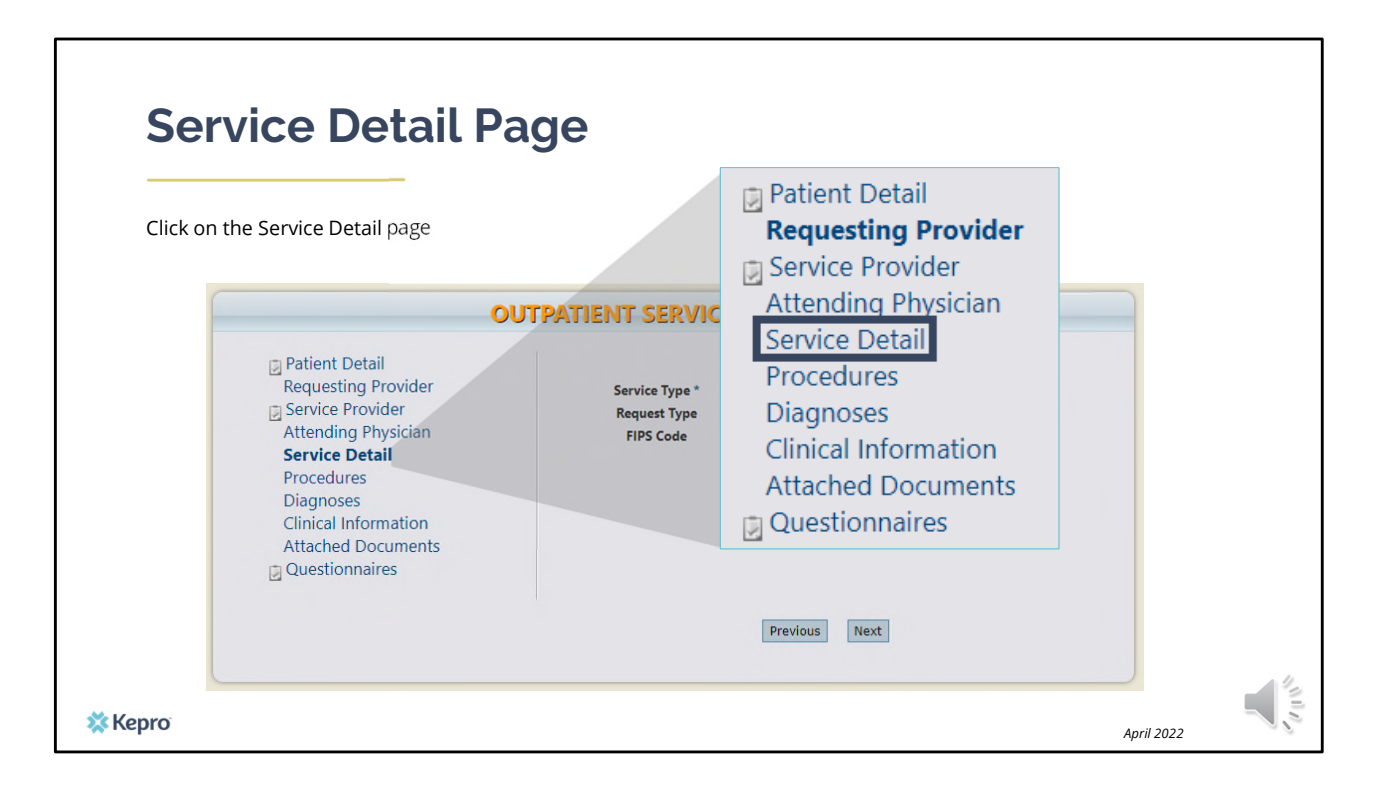

Using the tabs on the left-hand side of your screen, click on the Service Detail page. The Service Provider and Attending Physician pages are not required.

| Service D              | etail Page                                                                                                    |                                             |                                                                     |
|------------------------|----------------------------------------------------------------------------------------------------|---------------------------------------------|---------------------------------------------------------------------|
| Complete the Service T | ype and Request Type                                                                                                    |                                             |                                                                     |
| Service Type *         | 140 - Section 17 C                                                                                                    | Community Support Servi                     |                                                                     |
| Request Type           | Critical Incident                                                                                                    | •                                           |                                                                     |
|                        | Requesting Provider<br>Requesting Provider<br>Attending Physician<br>Service Detail<br>Procedures<br>Diagnoses<br>Clinical Information<br>Attached Documents<br>Questionnaires | Service Type *<br>Request Type<br>FIPS Code | 140 - Section 17 Community Support Serv. V<br>Grant Funded Review V |
|                        |                                                                                                    | E                                           | Previous Next                                                       |

In the service type box, enter in the Section of MaineCare policy that you are submitting the critical incident request for. In this training we used Section 17 Community Support Services. Next, enter in your request type as Critical Incident and click next.

| Procedure                                                                                                    | s Page                                                                                               |                         | PROCE                                                                            | DURES<br>d procedures to this request |
|----------------------------------------------------------------------------------------------------|----------------------------------------------------------------------------------------------------|-------------------------|----------------------------------------------------------------------------------|---------------------------------------|
| Procedure Codes:<br>100-600 Critical Incident<br>100-700 Critical Incident                                                                                                    | evel 1<br>evel 2                                                                                     |                         |                                                                                  | Find Show Preferred                   |
| OUTI                                                                                                    | ATIENT SERVICES REQUEST                                                                              |                         |                                                                                  |                                       |
| <ul> <li>Patient Detail<br/>Requesting Provider</li> <li>Service Provider<br/>Attending Physician<br/>Service Detail</li> <li>Procedures<br/>Diagnoses<br/>Clinical Information<br/>Attached Documents</li> <li>Questionnaires</li> </ul> | PROCEDURES<br>Use the search below to add procedures to this rec<br>Find<br>* denotes required field | quest<br>Show Preferred | Procedure Search<br>Code Type<br>Code Starts with<br>Description<br>Smart Search | CPT                                   |
|                                                                                                    | Previous Next                                                                                        |                         | Procedure Search                                                                 |                                       |
|                                                                                                    |                                                                                                    |                         | Code Starts with<br>Description<br>Smart Search                                  | 100-600                               |
| Керго                                                                                                    |                                                                                                    |                         | Code Description 100-600 Critical Inciden                                        | Action<br>Int Level 1 Select          |

On the procedures page, enter in the service code by clicking find, then enter in the procedure code or enter the description and click find. The critical incident level 1 code is 100-600 and the level 2 code is 100-700. When the procedure appears, click on select under action. This will add the code to your request.

| <b>Procedures</b><br>Enter in the start and end dat                                                               | Page<br>e one (1) in the Qty box.                            |                                                                                                    |
|----------------------------------------------------------------------------------------------------|--------------------------------------------------------------|----------------------------------------------------------------------------------------------------|
|                                                                                                    | OUT                                                          | PATIENT SERVICES REQUEST                                                                                                    |
| 100-600         Critical Incide           Date: *         11/09/2020           Qty: *         1         -Frequent | ent Level 1 	 ✔ [remov<br>to 11/09/2020<br>cy- ✔ Rate:       | PROCEDURES Use the search below to add procedures to this request  100-600 - Critical Incident Level 1  (remove) Date: * 11/9/2020  Critical Incident Level 1  (remove) Date: * 11/9/2020 (remove) Date: * 11/9/2020 (remove) Date: * 11/9/2020 (remove) Date: * 11/9/2020 (remove) Date: * 11/9/2020 (remove) Date: * 11/9/2020 (remove) Date: * 11/9/2020 (remove) Date: * 11/9/2020 (remove) Date: * 11/9/2020 (remove) Date: * 11/9/2020 (remove) Date: * 11/9/2020 (remove) Date: * 11/9/2020 (remove) Date: * 11/9/ |
|                                                                                                    | Clinical Information<br>Attached Documents<br>Questionnaires | Find Show Preferred * denotes required field Previous Next                                                                                                    |
|                                                                                                    |                                                              |                                                                                                    |
| 🗱 Kepro                                                                                                    |                                                              | April 2022                                                                                                    |

Once the code has been added, indicate the start and end date as the day you are submitting the request. In the quantity box, indicate the number 1 unit . Click Next.

| Diagnosis Page<br>Enter in the primary diagnosis code and any subsequent diagnoses.                                                                                         |                                                                                                    | DIAGNOSES<br>Find Show Preferred                                                         |               |
|----------------------------------------------------------------------------------------------------|----------------------------------------------------------------------------------------------------|------------------------------------------------------------------------------------------|---------------|
| τυο                                                                                                    | PATIENT SERVICES REQUEST                                                                           | Diagnosis Search                                                                         | ×             |
| <ul> <li>Patient Detail<br/>Requesting Provider</li> <li>Service Provider<br/>Attending Physician</li> <li>Service Detail</li> <li>Procedures</li> <li>Diagnoses</li> </ul> | DIAGNOSES<br>Use the search below in order to add diagnoses to this request<br>Find Show Preferred | Code Type<br>Code Starts with<br>Description<br>Smart Search                             | ICD10 V       |
| Clinical Information<br>Attached Documents<br>Questionnaires                                                                                                    | Previous Next                                                                                      | Diagnosis Search<br>Code Type<br>Code Starts with<br>Description                         | ICD10 V       |
| epro                                                                                                    |                                                                                                    | Smart Search           Code         Description           F20.0         PARANOID SCHIZOP | HRENIA Select |

On the Diagnosis page, enter in the member's diagnosis by clicking find, enter in the diagnosis code or a description and click search. When the diagnosis code appears, click select under action to add the code to the request. Repeat the same steps for each diagnoses. Click next.

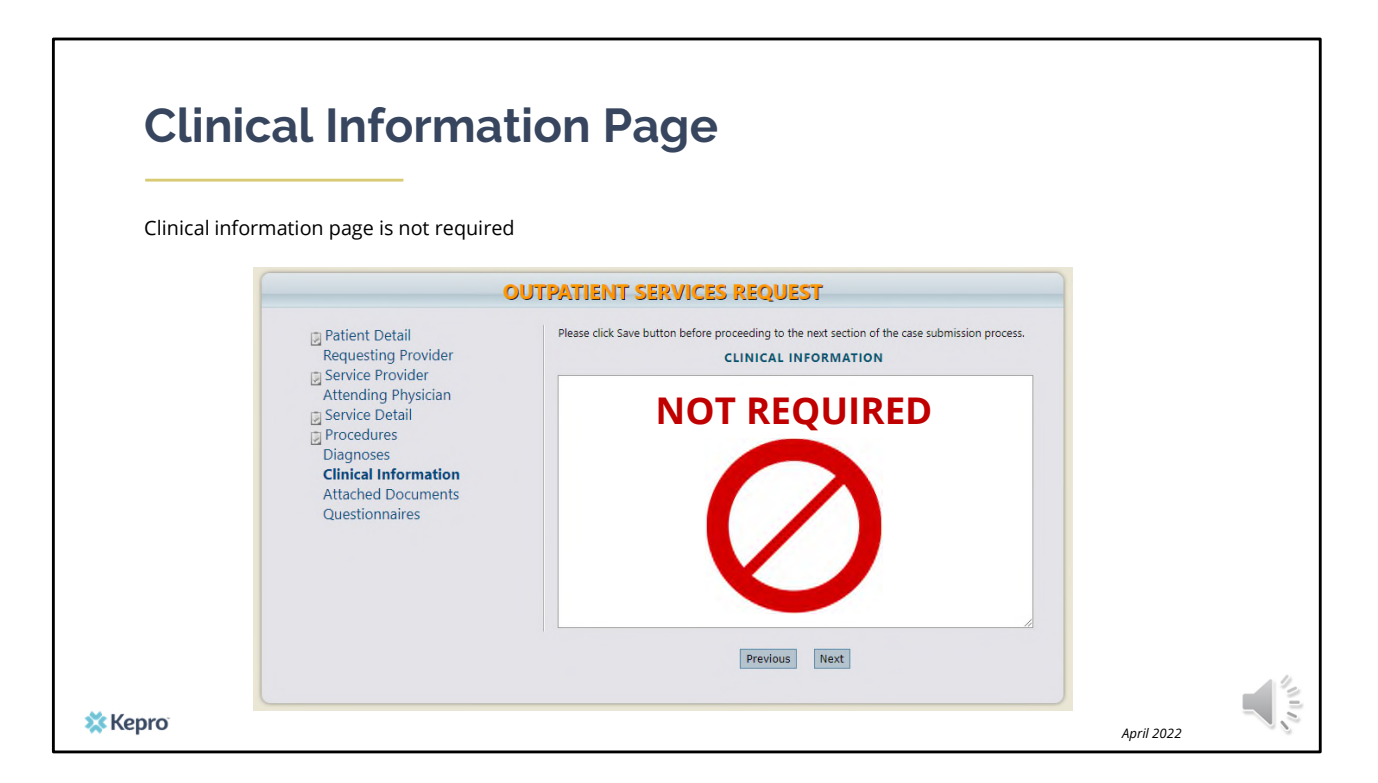

Using the tabs on the left-hand side of your screen, click on the Questionnaire page. The Clinical Information page is not required. All clinical information will be captured through questionnaires.

| Que                            | estionnaire Pa                                                                                                    | age                                                |                                           |                         |
|--------------------------------|----------------------------------------------------------------------------------------------------|----------------------------------------------------|-------------------------------------------|-------------------------|
| A Critical<br><u>https://n</u> | Incident Questionnaire will be a ne.kepro.com/providers/atrezzo                                                                                                    | added. To view the most<br><u>-questionnaires/</u> | recent Critical Incident Repor            | rt questionnaire, visit |
|                                | C.                                                                                                    | JUTPATIENT SERVICI                                 | S KEQUESI                                 |                         |
|                                | <ul> <li>Patient Detail</li> <li>Requesting Provider</li> <li>Service Provider</li> <li>Attending Physician</li> <li>Service Detail</li> <li>Procedures</li> <li>Diagnoses</li> <li>Clinical Information</li> <li>Attached Documents</li> <li>Questionnaires</li> </ul> | Questionnaire Name<br>Critical Incident Report     | QUESTIONNAIRES<br>Status<br>Not Completed |                         |
|                                |                                                                                                    |                                                    | Previous                                  |                         |
| Kepro                          |                                                                                                    |                                                    |                                           |                         |

At the time of submission, complete the Critical Incident questionnaire. This is where we will capture the information about the incident. Please note that as you answer questions, additional questions may appear if more information is required. To view the most recent Critical Incident Report questionnaire, visit our website at the link provided above.

| Check the precertification       | OUTPATIENT SERVICES REQUEST                                             |                                                                                                    |                 |
|----------------------------------|-------------------------------------------------------------------------|----------------------------------------------------------------------------------------------------|-----------------|
| acknowledgement and click submit | Patient Detail Requesting Provider Service Provider Attending Physician | REQUESTING PROVIDER<br>Name PINES HEALTH SERVICES<br>Provider ID 1922449834<br>Provider IVPer 78 - Facility Agency-Organizat                    | tion NR Provide |
|                                  |                                                                         |                                                                                                    |                 |
| 5                                | Save Save for later Cancel Reques                                       | tSubmit                                                                                                    |                 |
|                                  | Save Save for later Cancel Reques                                       | t Submit                                                                                                    |                 |
|                                  | Save Save for later Cancel Reques                                       | T Submit Previous Next                                                                                                    | l does not iden |
|                                  | Save Save for later Cancel Reques                                       | t Submit  Previous Next  ryment. I understand that precettification only identifies medical necessity and ave for later / Cancel Request Submit | 1 does no       |

When the questionnaire has been completed, click on the save changes button and then click on Return to Request. At this point you can click the precertification acknowledgement and submit your request.

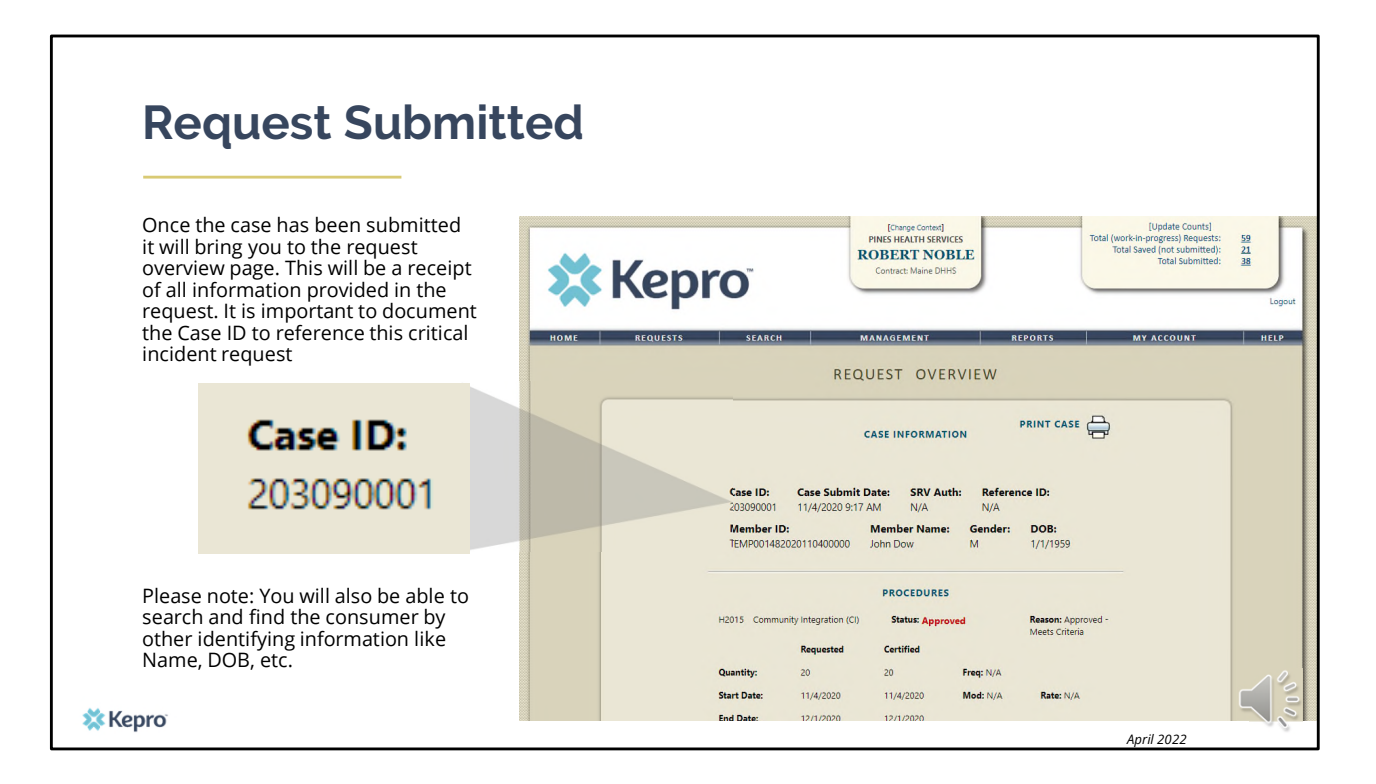

Once the case has been submitted it will bring you to the request overview page. This will be a receipt of all information provided in the request. It is important to document the Case ID to reference this request your critical incident request.

Please note: You will also be able to search and find the consumer by other identifying information like Name, DOB, etc.

After your critical incident is submitted in Atrezzo, Kepro will report to OBH all Level 1 incidents within 4 hours and level 2 incidents within 24 hours. OBH will review the critical incident and follow-up with the provider within five (5) business day of receipt.

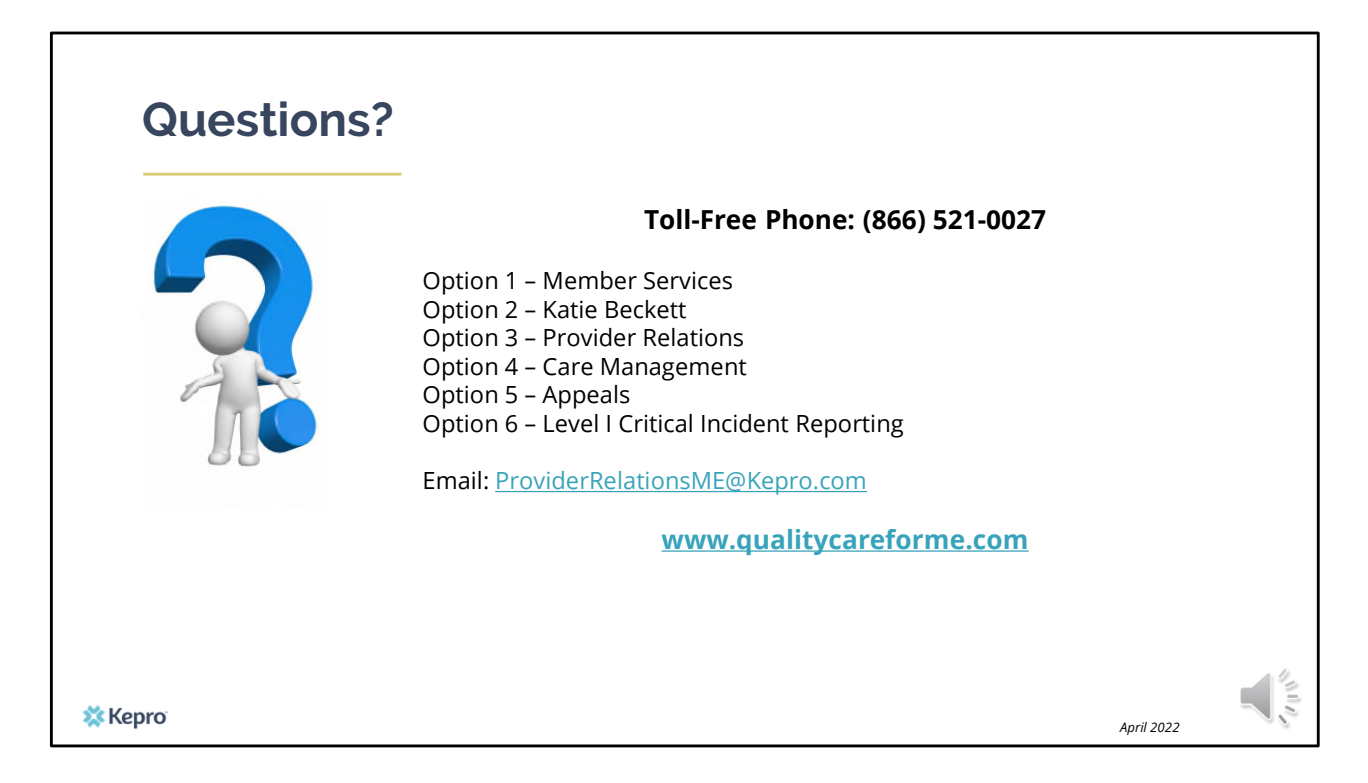

Thank you for joining the Kepro Critical Incident Training. If you have further questions or need assistance, please call use at 866-521-0027. For technical assistance please press Option 3 to reach a member of our Provider Relations Team. You can also reach them via email at ProviderRelationsME@Kepro.com. Our hours of operation are Monday thru Friday 8am to 6pm